# 14. メールアドレス確認・変更

本章では、登録済みメールアドレスの確認・変更方法を説明します。

### 14-1. 「メールアドレス確認・変更」 利用方法

本節では、「メールアドレス確認・変更」の利用方法について説明します。 登録したメールアドレスの確認や変更をすることができます。

メールアドレスをご登録いただくことで新着メッセージがある場合や、 新規に年金・一時金の申請がご利用いただける場合に通知を受け取ることが できます。

#### 「Step1 「メールアドレス確認・変更」ボタンを押下

| ٩       |           | D      | Θ     |             |
|---------|-----------|--------|-------|-------------|
| お知らせBOX | 各種申請のお手続き | 申請状況照会 | マイページ | メールアドレス確認・変 |

| <b>メールアトレス</b><br>企業年金ポータルサイトか<br>変更するメールアドレスを                                                                                         | (唯認・ 娑史)<br>らのお知らせなどを通知させていただく、<br>入力して「変更」 ボタンを押してください                                 | Point1<br>ご登録メールアドレスの確認                           |
|----------------------------------------------------------------------------------------------------|-----------------------------------------------------------------------------------------|---------------------------------------------------|
| 現在のメールアドレス                                                                                                    | 登録されていません。                                                                              |                                                   |
| <ul> <li>変更するメールアドレス<br/>(必須)(半角英数字)</li> <li>※メールアドレスは6文字は<br/>をご登録ください。</li> <li>変更するメールアドレス(<br/>用)</li> <li>(必須)(半角英数字)</li> </ul> | 以上255文字以下かつ、半角英数字及び<br>確認                                                               | Point2<br>メールアドレスの変更                              |
| 当サイトからのメールは「<br>迷惑メール対策などのメー                                                                                                    | info@message.toyaku-kikin.or.jp」で送<br>ル設定をされている場合は、当サイトから<br>kikin.or.ip1 からのメールを受信できるよ | 信致します。<br>nのメールを受信できない場合がございます。<br>こうに設定をお願い致します。 |

# 14-1. 「メールアドレス確認・変更」 利用方法

#### Step3 メールアドレスの変更完了

#### メールアドレス変更完了

メールアドレスを変更しました。確認のためメールをお送りいたします。変更されたメールアドレスにメールが届いていることをご確認ください。

メニューヘ

### 14-2. 「メールアドレス確認・変更」 詳細説明

本節では、「メールアドレス確認・変更」の機能詳細について説明します。

# Point1 登録メールアドレスの確認 ・ 登録済みのメールアドレスが表示されます。

現在のメールアドレス nenkin.taro@nenkindx.jp

メールアドレスを登録いただいていない場合は「登録されていません。」と表示されます。

現在のメールアドレス 登録されていません。

#### 14-2. 「メールアドレス確認・変更」 詳細説明

本節では、「メールアドレス確認・変更」の機能詳細について説明します。

#### Point2 メールアドレスの変更

- メールアドレスを変更する場合、「変更するメールアドレス」に新たに登録されるメールアドレスを入力してください。
- ・ 誤った登録を防ぐため、「変更するメールアドレス(確認用)」にも新たに登録されるメールアドレスを入力してください。
- 入力後「変更」ボタンを押下してください。

| 変更するメールアドレスを                                                        | らのお知らせなどを通知させていただく、メールアドレスの確認・変更ができます。 変更をご希望の場合は<br>:入力して「変更」ボタンを押してください。                                      |
|---------------------------------------------------------------------|----------------------------------------------------------------------------------------------------|
| 現在のメールアドレス                                                          | 登録されていません。                                                                                                    |
| 変更するメールアドレス<br>(必須)(半角英数字)                                          |                                                                                                    |
| ※メールアドレスは6文字<br>をご登録ください。                                           | 以上255文字以下かつ、半角英数字及び @ + のみ入力できます。退職後も受け取れるメールアドレス                                                               |
| 変更するメールアドレス<br>用)<br>(必須)(半角英数字)                                    | 確認                                                                                                    |
|                                                                     | info@message.toyaku-kikin.or.jp」で送信致します。                                                                        |
| 当サイトからのメールは                                                         |                                                                                                    |
| 当サイトからのメールは<br>迷惑メール対策などのメー                                         | ル設定をされている場合は、当サイトからのメールを受信できない場合がございます。                                                                         |
| 当サイトからのメールは<br>迷惑メール対策などのメー<br>「info@message.toyaku                 | ル設定をされている場合は、当サイトからのメールを受信できない場合がございます。<br>·kikin.or.jp」からのメールを受信できるように設定をお願い致します。                              |
| 当サイトからのメールは<br>迷惑メール対策などのメー<br>「info@message.toyaku<br>設定方法につきましては、 | ル設定をされている場合は、当サイトからのメールを受信できない場合がございます。<br>-kikin.or.jp」からのメールを受信できるように設定をお願い致します。<br>各キャリアのホームページでご確認をお願い致します。 |

注意: 退職後も受け取れるメールアドレスをご登録ください。

## 14-2. 「メールアドレス確認・変更」 詳細説明

本節では、「メールアドレス確認・変更」の機能詳細について説明します。

• メールアドレスが登録されると、メールアドレス変更完了画面が表示されます。

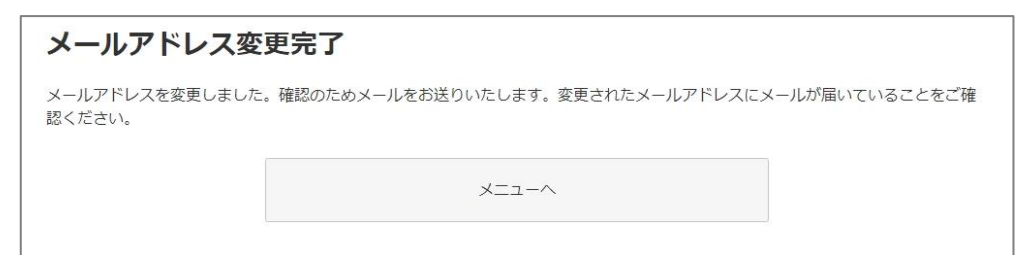

注意: メールアドレスの変更完了後、確認のため登録いただいたメールアドレスに メールをお送りいたします。 メールが届かない場合、登録いただいたメールアドレスに誤りがある可能性があ ります。メールアドレス確認・変更画面から登録内容を再度ご確認ください。 お送りさせていただくメールの詳細については「補足 メール通知」を参照ください。

80